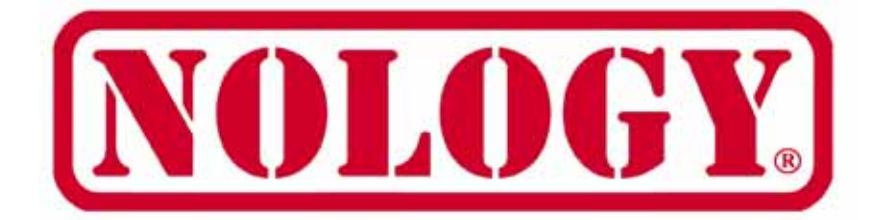

# Laptop-Dyno<sup>™</sup> per Windows Versione 5.2 Guida Dell'Utente

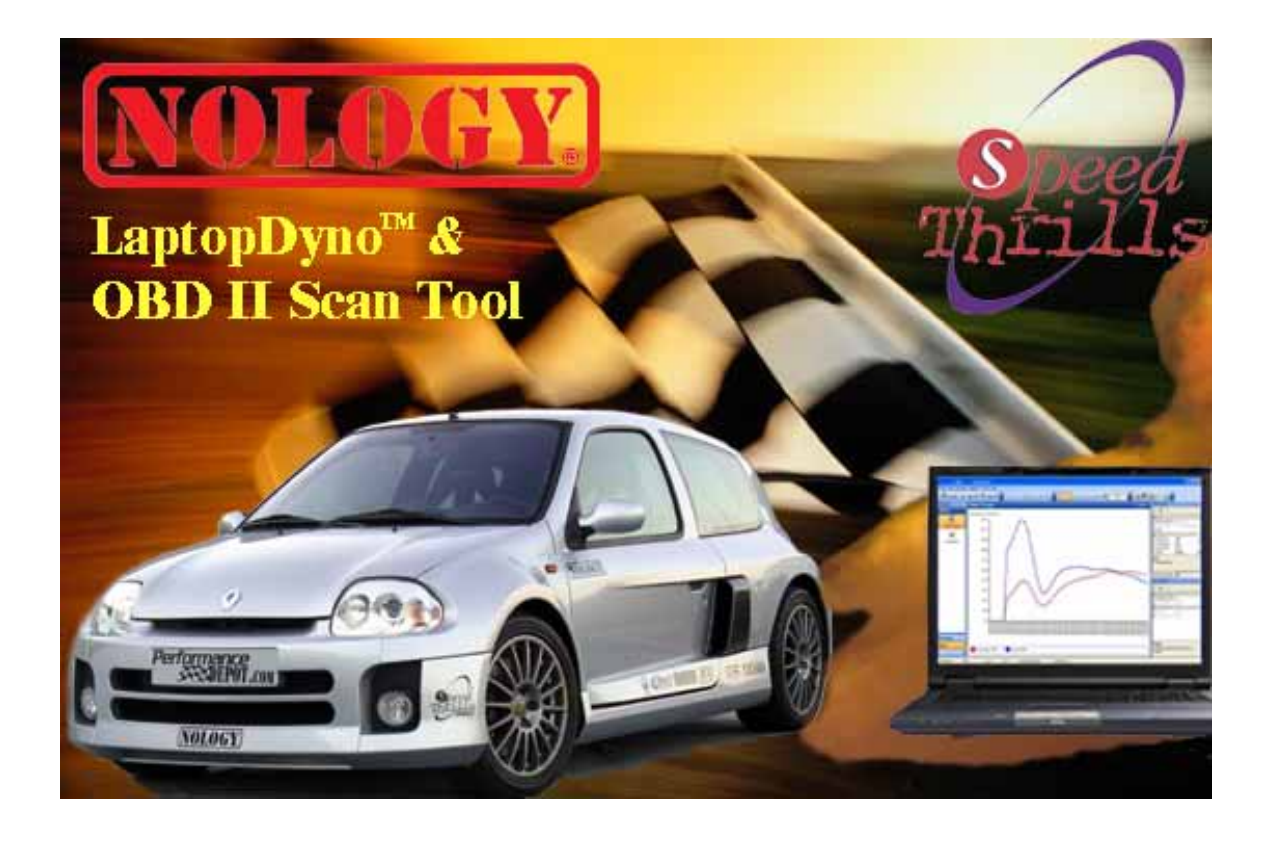

#### Nology Engineering, Inc.

1945 S Rancho Santa Fe Rd. San Marcos, CA 92078 Tel. 760-591-0888 Fax. 760-591-0880 <u>www.nology.com</u> © Copyright 2004

## Avvertenze

Il punto esclamativo all'interno del triangolo è un segnale di pericolo che richiama l'attenzione su importanti istruzioni che accompagnano il prodotto. Si prega di rispettare tutte le avvertenze.

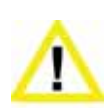

Non attivare il veicolo in ambienti chiusi. Un motore in funzione produce scarichi di monossido di carbonio letali che – se inalati - possono nuocere seriamente o uccidere. Attivare il motore del veicolo all'aperto e con adeguata ventilazione. Molti strumenti di diagnostica per autovetture funzionano a motore spento.

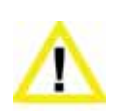

Evitare di attivare lo strumento di diagnostica quando si è al volante dell'autovettura. La guida richiede la completa attenzione del guidatore. L'attivazione od osservazione dello strumento di diagnostica distrae il guidatore e può causare incidenti mortali.

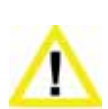

Assicurarsi che il PC, il Cavo e l'Adattatore OBD II non interferiscano con i comandi del veicolo. Un cavo penzolante davanti ai pedali, al dispositivo di cambio o volante può interferire con il corretto funzionamento del veicolo e causare incidenti mortali. Assicurarsi sempre che il PC, il Cavo e l'adattatore OBD II siano fissati saldamente e non d'intralcio. Se lo strumento di diagnostica non può essere fissato saldamente e – di conseguenza – in caso di interferenza con i comandi del veicolo, astenersi dalla guida durante il collegamento dell'Adattatore OBD II al veicolo.

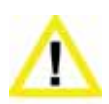

Mai correre od eccedere i limiti di velocità su strade pubbliche. Il dinamometro richiede alte velocità. Servirsi sempre di una pista chiusa quando si effettuano prove di accelerazione collegate all'uso del dinamometro.

## Termini d'Uso

Il software contiene informazioni riservate e confidenziali protette dalla normativa sulla proprietà intellettuale e da altre leggi. Non è permesso modificare o vendere documenti correlati in qualunque modo al software.

Il software è per uso personale. E' concessa autorizzazione personale e non-esclusiva ad usare il codice di versione del Software su un personal computer il cui sistema operativo sia Windows; è fatto espresso divieto al soggetto titolare della licenza d'uso e a terzi, di copiare, modificare, invertire l'assistente tecnico, creare lavoro surrogato, assegnare, o altrimenti trasferire qualunque diritto derivante dal Software. È fatto inoltre divieto di modificare il Software in tutto o in parte.

## Disclaimer

Il "Prodotto" è Laptop-Dyno per Windows completo di hardware, software, guida dell'utente e scatola.

Nology Engineering, Inc. non si assume alcuna responsabilità per la perdita o reclamo da parte di terzi che potrebbe verificarsi durante l'uso di questo Prodotto. Nology Engineering, Inc. non si assume alcuna responsabilità per il malfunzionamento del Prodotto e conseguente danno o perdita causati dall'omissione di dati. Assicurarsi di conservare tutti i dati necessari o copie di essi su altri processori onde evitarne la perdita.

Il software e tutti i relativi file, dati e materiali, sono forniti "nello stato in cui si trovano" senza alcuna garanzia, espressa o implicita, comprese, ma non limitatamente alle garanzie implicite di commerciabilità ed idoneità ad uno scopo preciso. L'acquirente si assumente l'intero rischio relativo a qualità e prestazioni del software. Se il software dovesse risultare difettoso, l'Acquirente si accolla tutti i relativi costi di assistenza, riparazione o correzione.

NOLOGY, O I SUOI PRINCIPALI, AZIONISTI, FUNZIONARI, IMPIEGATI, AFFILIATI APPALTATORI, FILIALI, O ORGANIZZAZIONI PARENTI, NON SARANNO RESPONSABILI PER ALCUN DANNO INCIDENTALE, INDIRETTO O CONSEGUENTE NÉ PER ALTRI DANNI RELATIVI A PERDITA DI PROFITTI, MANCATO GUADAGNO, PERDITA DI DATI, GUASTO DEL PRODOTTO O QUALSIASI APPARECCHIATURA COLLEGATA, TEMPI D'ATTESA E TEMPO DEL CONSUMATORE O PER VIOLAZIONE ESPLICITA OD IMPLICITA DI GARANZIA O CIRCOSTANZA, DANNEGGIAMENTO DEL VEICOLO, ROTTURA DEL CONTRATTO, NEGLIGENZA, RESPONSABILITÀ DIRETTA O QUALUNQUE ALTRA IPOTESI LEGALE DI REATO RIFERIBILE A QUESTO PRODOTTO.

## Copyright

©1998-2005 Nology Engineering, Inc.. Tutti i diritti riservati.

## Marchi

Windows® è un marchio registrato di Microsoft Corporation. Palm™, HotSync®, Graffiti®, e Palm OS™ sono marchi registrati di Palm, Inc.

# Tavola dei Contenuti

| Prefazione                                             | .1  |
|--------------------------------------------------------|-----|
| Caratteristiche                                        | 1   |
| Requisiti Minimi di Piattaforma e Software             | 2   |
| Nology Laptop-Dyno™ per Windows                        | 2   |
| Dov'è il connettore OBD II del veicolo?                | 3   |
| Veicoli Supportati                                     | 3   |
| Installazione degli Aggiornamenti di Internet Explorer | 4   |
| Installazione di Laptop-Dyno per Windows               | 4   |
| Collegamenti                                           | . 5 |
| Collegare Laptop-Dyno™ al Personal Computer            | 5   |
| Collegare Laptop-Dyno™ al Veicolo                      | 6   |
| Selezionare la Porta COM                               | 6   |
| Funzionamento dello Strumento di Diagnostica           | .7  |
| Collegare lo Strumento di Diagnostica al Veicolo       | 7   |
| Avvio del Software Laptop-Dyno™                        | 8   |
| Opzioni di Dialogo                                     | 8   |
| Tipologia di File di Laptop-Dyno                       | 9   |
| Finestre di Proprietà                                  | 10  |
| Finestra di Aggancio Naviga (Docking Window)           | 11  |
| Schermata Informazioni Generali                        | 12  |
| Schermata Codici Guasto (DTC)                          | 12  |
| Pannello dei Codici di Guasto Memorizzati e Congelati  | 13  |
| Pannello Parametri Congelati                           | 13  |
| Registrazione/Playback                                 | 13  |
| Finestra di Dialogo Editaggio Parametri                | 14  |
| Schermata dati in Tempo Reale                          | 15  |
| Sonda Lambda                                           | 16  |
| Schermata Risultati Test                               | 16  |
| Schermata Risultati a Bordo                            | 17  |
| Schermata Ricerca Codice                               | 17  |

| Importa                                                                    |    |
|----------------------------------------------------------------------------|----|
| Esporta                                                                    |    |
| Funzionamento di Dyno                                                      | 19 |
| Teoria di Funzionamento                                                    | 19 |
| Nology Laptop-Dyno™ per Windows                                            | 19 |
| Trasmissione Automatica                                                    | 20 |
| Campionatura Veloce                                                        | 20 |
| Files di Dyno                                                              | 20 |
| Proprietà del File Impostazioni Dyno                                       |    |
| Finestra di Dialogo della Misurazione della Ratio del Cambio               |    |
| Misurazione Generale della Ratio del Cambio                                | 23 |
| Conferma dei Risultati relativi alla Ratio del Cambio                      | 23 |
| Uso del Diametro della Gomma e Ratio del Cambio                            | 24 |
| Schermata Potenza Motore                                                   | 24 |
| Finestra di Dialogo Dyno in Moto (Potenza Motore)                          | 24 |
| Esame della Potenza Motore durante la Guida                                | 25 |
| Schermata Accelerazione                                                    | 25 |
| Effettuazione di un'Accelerazione durante la Guida                         | 26 |
| Risoluzione dei Problemi                                                   |    |
| Lo Strumento di Diagnostica si Connette, ma non rileva Dati del Sensore    | 27 |
| impossibile Aprire la Porta COM                                            |    |
| Nessuna Comunicazione (Strumento di Diagnostica)                           | 27 |
| Nessuna Comunicazione (Veicolo)                                            |    |
| Comunicazione Persa                                                        |    |
| ll Pannello dei Risultati della Sonda Lambda è Vuoto                       |    |
| ll Pannello Parametri Congelati è Vuoto                                    |    |
| La cancellazione dati non ha funzionato oppure la spia MIL non si è spenta |    |
| Assistenza                                                                 |    |
| Informazioni relative alla Garanzia                                        |    |
| Indice                                                                     |    |

**Capitolo 1** 

## Prefazione

Congratulazioni per l'acquisto di Laptop-Dyno™ Nology per Windows. Si prega di leggere le seguenti istruzioni e prendere dimestichezza con le tecniche di utilizzo.

## Caratteristiche

Laptop-Dyno<sup>™</sup> per Windows offre un elevato numero di applicazioni diagnostiche e misurazione delle prestazioni:

- Supporta tutti i veicoli prodotti a partire dal 1996, compresi quelli di produzione americana, asiatica, ed europea.
- Rileva ed elimina tutti i malfunzionamenti del sistema (Codice Guasti DTC).
- Offre database integrati di descrizione DTC comprese definizioni specifiche e generiche.
- Spegne la spia di Controllo Elettronico del Motore del veicolo o Segnale di Emergenza.
- Legge ed elimina i parametri congelati
- È provvisto di monitor che trasmette in tempo reale dati rilevati dal sensore con grafici lineari, a barre e tester.
- Zoom in/out grafici e funzione pan all'interno di un trace buffer virtuale.
- Osserva simultaneamente sensori multipli con tassi variabili del campione.
- È provvisto di sensore che registra ed analizza flussi di dati
- Esporta la registrazione verso un foglio elettronico per ulteriore analisi.
- Monitoraggio grafico tramite sensore dell'ossigeno e risultati del test a bordo
- Prestazioni I/M. Unità di misura metriche ed anglosassoni
- Misurazioni di Cavalli Motore e Coppia
- Tempo 0-60 miglio, tempo e velocità 1/8 e 1/4 di miglio, MPG, e velocità massima
- Supporta Windows 98 e superiore

• 1 anno di garanzia

#### Requisiti Minimi di Piattaforma e Software

Il computer deve essere provvisto di uno dei seguenti sistemi operativi unitamente a Microsoft Internet Explorer 5.01 o superiore:

- Microsoft<sup>®</sup> Windows<sup>®</sup> 98
- Microsoft® Windows® 98 Second Edition
- Microsoft<sup>®</sup> Windows<sup>®</sup> Millennium Edition (Windows Me)
- Microsoft® Windows NT® 4 (Workstation or Server) con Service Pack 6a
- Microsoft® Windows® 2000 (Professional, Server, or Advanced Server) con il più recente Windows Service Pack e aggiornamenti critici scaricabili direttamente dal sito internet di Microsoft Security (www.microsoft.com/security).
- Microsoft<sup>®</sup> Windows<sup>®</sup> XP (Home or Professional)
- Microsoft<sup>®</sup> Windows<sup>®</sup> XP Media Center Edition
- Microsoft<sup>®</sup> Windows<sup>®</sup> XP Tablet PC Edition
- Microsoft<sup>®</sup> Windows<sup>®</sup> Server 2003 family

Requisiti minimi dell'hardware:

- Pentium 166MHz o superiore
- 64MB di RAM o superiore

#### Nology Laptop-Dyno<sup>™</sup> per Windows

Laptop-Dyno<sup>™</sup> per Windows è provvisto di quattro componenti:

- Adattatore OBD II e Software
- Cavo OBD II
- Null modem USB o RS-232
- Laptop Windows o desktop PC (da acquistare separatamente).

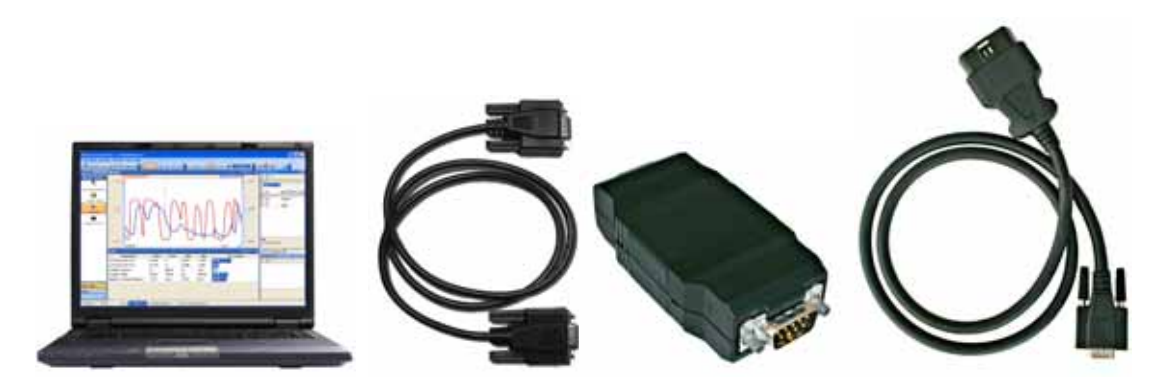

Figura 1: Componenti di Laptop-Dyno per Windows

### Dov'è il connettore OBD II del veicolo?

I veicoli che usufruiscono del sistema OBD II devono avere un connettore a 16-pin situato a vista sotto il cruscotto, vicino al sedile del guidatore (figura 2) Alternativamente, può essere collocato dietro i portacenere o nascosto da copertura di plastica facilmente asportabile.

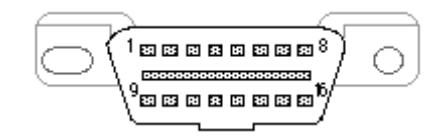

Figura 2: Connettore OBD II per Veicoli (Vista Frontale)

#### Veicoli Supportati

Nology Laptop-Dyno<sup>™</sup> per Windows supporta tutti i veicoli prodotti a partire dal 1996, compresi quelli di produzione americana, asiatica, ed europea.

L'Adattatore OBD II supporta le seguenti interfacce automobilistiche standard: VPW, PWM, ISO, Keyword Protocol (KWP) 2000 e, facoltativamente, CAN.

## **Caricamento del Software Windows**

Caricare il software Windows Nology sul proprio PC è facile. Questa sezione mostrerà come procedere.

#### Installazione degli Aggiornamenti di Internet Explorer

Il software Laptop-Dyno necessita di Microsoft Internet Explorer versione 5.01 o superiore. La versione è situata sull'Opzione di menu Aiuto | A proposito di Internet Explorer all'interno di Internet Explorer. Se non si possiede la versione 5.01 o superiore, bisogna procedere all'aggiornamento usando le seguenti istruzioni.

La versione in inglese di Internet Explorer 6 è inclusa nel CD ROM. Per altre lingue non anglosassoni, si prega di aggiornare gratuitamente Internet Explorer direttamente dal sito della Microsoft: <u>http://windowsupdate.microsoft.com</u>

- 1. Chiudere tutti i programmi.
- 2. Inserire il CD Laptop-Dyno per Windows nel driver per CD-ROM.
- 3. Dal menu Avvio, selezionare Attiva.
- 4. Digitare D:\Internet Explorer\ie6setup (sostituire alla lettera D la lettera appropriata del driver CD-ROM).
- 5. Seguire le istruzioni che appariranno sul video.

#### Installazione di Laptop-Dyno per Windows

- 1. Chiudere tutti i Programmi e finestre operative.
- 2. Inserire il CD Laptop-Dyno per Windows nel driver del CD-ROM.
- 3. Dal menu Avvio, selezionare Attiva.
- Digitare D:\Internet Explorer\ie6setup (sostituire alla lettera D la lettera appropriata del driver CD-ROM). Se l'operazione fallisce, probabilmente non si possiede Internet Explorer 5.01 o superiore (vedere il paragrafo: Installazione degli Aggiornamenti di Internet Explorer).
- 5. Seguire le istruzioni che appariranno sul video.

## Collegamenti

Collegare Nology Laptop-Dyno™ per Windows al veicolo è facile. Questa sezione mostrerà come.

## Collegare Laptop-Dyno<sup>™</sup> al Personal Computer

A Inserire il cavo USB nella porta USB del personal computer. Se il kit è dotato di un cavo seriale, inserire il cavo seriale RS-232 nella porta COM del computer.

**B** Collegare il cavo USB o RS-232 all'adattatore OBD II.

C Collegare il cavo OBD II al connettore OBD II fissando saldamente le due viti ad aletta.

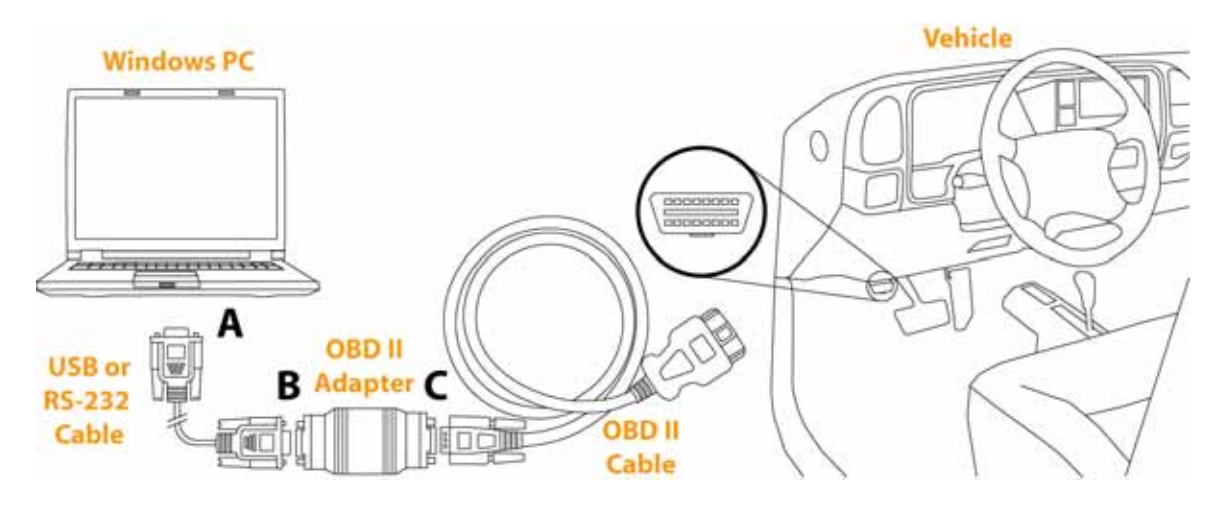

Figura 3: Collegamenti Laptop-Dyno™

## Collegare Laptop-Dyno™ al Veicolo

Individuare il connettore OBD II nel veicolo. I veicoli che usano il sistema OBD II hanno il connettore a 16-pin situato a vista sotto il cruscotto, vicino al sedile del guidatore(vedere figura 2).

Collegare il connettore maschio del cavo OBD II al connettore femmina OBD II del veicolo. Assicurarsi che i connettori siano fissati saldamente.

#### Selezionare la Porta COM

- 1. Avviare l'applicazione di Laptop-Dyno.
- 2. Sulla barra degli Strumenti, selezionare Attrezzi | Opzioni....
- 3. Nella voce Opzioni, selezionare la porta COM alla quale è collegato lo strumento di diagnostica. La lista di opzioni della porta COM mostra soltanto le porte installate sul computer. Selezionare la Sezione Porta COM Virtuale per informazioni sulla visualizzazione dei codici delle porte COM nella Gestione Periferica di Windows.
- 4. Cliccare sul tasto OK.

Lo strumento di diagnostica Laptop-Dyno per Windows è adesso installato e pronto per l'uso.

# Funzionamento dello Strumento di Diagnostica

Il software Laptop-Dyno<sup>™</sup> è progettato per un facile funzionamento. Questa sezione mostrerà come usare il software descrivendone le caratteristiche per ogni finestra.

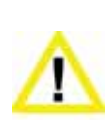

Assicurarsi che il PC, il Cavo e l'Adattatore OBD II non interferiscano con i comandi del veicolo. Un cavo penzolante davanti ai pedali, al dispositivo di cambio o volante può interferire con il corretto funzionamento del veicolo e causare incidenti mortali. Assicurarsi sempre che il PC, il Cavo e l'adattatore OBD II siano fissati saldamente e non d'intralcio. Se lo strumento di diagnostica non può essere fissato saldamente e – di conseguenza – in caso di interferenza con i comandi del veicolo, astenersi dalla guida durante il collegamento dell'Adattatore OBD II al veicolo.

## Collegare lo Strumento di Diagnostica al Veicolo

Lo strumento di diagnostica deve essere collegato al connettore diagnostico del veicolo, tranne quando in modalità "DEMO" dove i dati del veicolo sono simulati.

- 1. Spegnere il veicolo.
- 2. Collegare il cavo OBD II al connettore OBDII del veicolo.
- 3. Accendere il veicolo. Non è necessario che Il veicolo sia in movimento. Per le prove al motore, il veicolo può essere avviato e girare al minimo.

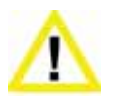

Non attivare il veicolo all'interno. Un motore in funzione produce scarichi di monossido di carbonio letali che – se inalati - possono nuocere seriamente o uccidere. Attivare il motore del veicolo all'aperto e con adeguata ventilazione.

### Avvio del Software Laptop-Dyno™

- Avviare il software Laptop-Dyno<sup>™</sup> sul computer cliccando due volte sull'icona Laptop-Dyno sullo schermo. È possibile anche avviare il software in altre lingue. Per esempio, per avviare in inglese, selezionare il pulsante di avvio di Windows | Laptop-Dyno | Inglese | Laptop-Dyno.
- 2. Una volta che il software è stato avviato, selezionare l'opzione File | Connetti.
- 3. Nella finestra di dialogo "Connesso", connettere il tester al connettore del veicolo cliccando sul pulsante in basso "Connesso al Veicolo".

| Connesso    | j                                                  |                                        |                    |
|-------------|----------------------------------------------------|----------------------------------------|--------------------|
| Ø           | Connettere il tester al connettore del v<br>sotto. | veicolo e premere "Connetti al veicolo | o" con il pulsante |
| Conr<br>DEM | nessione al veicolo in modalità<br>IO              | Connesso al veicolo.                   | Cancella           |

Figura 4: Finestra di Dialogo "Connesso"

4. Dopo pochi secondi, lo strumento di diagnostica rileverà il veicolo.

## Opzioni di Dialogo

L'opzione **"Carica i parametri dell'ultimo utente all'avvio del programma"**, se selezionata, ristabilisce tutti i parametri dell'utente all'ultimo stato conosciuto.

L'opzione **Porta COM** nel pannello Generale, seleziona la Porta COM desiderata. Assicurarsi che la Porta COM selezionata corrisponda a quella in cui è stato inserito l'adattatore OBD II.

L'opzione **Unità di Misura Standard** converte unità anglosassoni e metriche. In presenza di sensori che non usano le unità di misura anglosassoni, vengono usate le unità metriche.

L'opzione **Campionatura Veloce** nel Pannello Generale consente di campionare alcuni veicoli ad un tasso superiore al normale. Attivare questa funzione se si nota in alcuni veicoli che il controllo in tempo reale del sensore non funziona, o i rilevamenti del sensore vengono aggiornati sporadicamente.

Il tasto Reset dei Valori riporta tutte le funzioni al loro stato iniziale.

| 🕙 Opzioni                                                                       | ×                                                    |
|---------------------------------------------------------------------------------|------------------------------------------------------|
| GENERALE Vedi<br>PORTA COM:<br>COM1 V<br>Unità di misura standard:<br>INGLESE V | Campione di esame CAN 6x Communication Cog porta COM |
| Reset dei Valori                                                                | OK Cancella                                          |

Figura 5: Finestra di Dialogo "Opzioni", Pannello Generale

## Tipologia di File di Laptop-Dyno

Il software si serve di quattro tipi di file di dati con quattro diverse estensioni.

| Tavola | 1: T | ipo | di | File |
|--------|------|-----|----|------|
|--------|------|-----|----|------|

| Tipo di File          | Estensione | Descrizione                                        |
|-----------------------|------------|----------------------------------------------------|
| File di dati in tempo | .ld        | l file di dati in tempo reali memorizzano le       |
| reale                 |            | registrazioni in tempo reale dei parametri.        |
| File Potenza Coppia   | .pt        | Memorizza i dati potenza coppia del motore.        |
| del Motore            |            |                                                    |
| File di Accelerazione | .ac        | Memorizza i dati di accelerazione del motore.      |
| File Setup di Dyno    | .ds        | Memorizza Informazioni base relative ad ambiente e |
|                       |            | Veicolo.                                           |
|                       |            |                                                    |

### Finestre di Proprietà

I valori delle proprietà sono indicati in determinate finestre "di aggancio" (Docking Windows), quale la seguente (Impostazioni Setup Dyno).

| Impostazione setup Dyno 🛛 🔀 |                  |                      |
|-----------------------------|------------------|----------------------|
| •                           | ₫ 🛃 🖻            |                      |
| ⊡                           | Ambientale       |                      |
|                             | Altezza          | 1000                 |
|                             | Pressione        | 29.24                |
|                             | Temperatura      | 77                   |
|                             | Umidità          | 25                   |
|                             | File             |                      |
|                             | File             | Test.ds              |
|                             | File completo    | C:\Documents and Sel |
|                             | Note             |                      |
|                             | Veicolo          |                      |
|                             | Area frontale    | 20.0                 |
|                             | Coefficiente aer | 0.35                 |
|                             | Diametro dei pn  | 25                   |
|                             | Peso             | 3000                 |
|                             | Ratio del cambi- | 5.0                  |
| <b>File</b><br>Nome de file |                  |                      |
|                             | Proprietà dei f. | 酬 Impostazione       |

#### Figura 6: Docking Window delle Impostazioni Setup Dyno

Tutte le finestre di proprietà presentano le stesse caratteristiche, quali:

- Le proprietà visualizzate in grassetto possono essere modificate.
- Le proprietà visualizzano in grigio non possono essere sostituite.
- Qualunque cambiamento delle proprietà è immediatamente salvato sul disco rigido.

Per cambiare il valore di una proprietà, cliccare sul parametro e digitare un nuovo valore. Il cambiamento verrà conservato sul disco rigido.

#### Finestra di Aggancio Naviga (Docking Window)

La finestra di aggancio Naviga (docking window) è usata per modificare lo schermo principale.

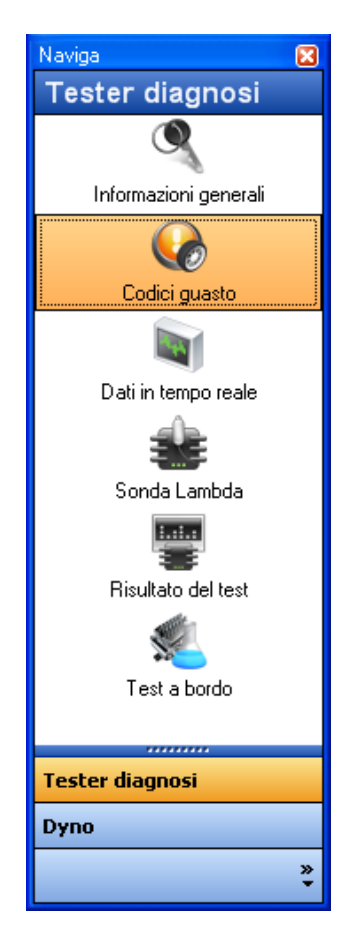

#### Figura 7: Finestra di Aggancio Naviga

Per cambiare schermi, effettuare le seguenti operazioni:

- 1. Cliccare su uno dei tasti del gruppo principale.
- 2. Cliccare su un'icona all'interno del gruppo.

Per esempio, per selezionare la schermata Accelerazione, selezionare il gruppo Dyno quindi cliccare sull'icona Accelerazione.

## Schermata Informazioni Generali

Il pannello dei Sistemi Generali mostra informazioni generali sui metodi di prova del veicolo.

| 🖷 Dyno                                                                                                    |                                    |                  |                                  |                       | EG                              |
|----------------------------------------------------------------------------------------------------|------------------------------------|------------------|----------------------------------|-----------------------|---------------------------------|
| Pie Vell Extincters                                                                                             | permise Novadere Attreza AA.Eu     |                  |                                  |                       | Contraction of the second       |
| R Cornesso 🚔                                                                                                    | e) Nalovo = 🕫 Aperto = 🚺 📣 👘       | a Database.      | Contractor according             | - 0%                  | 100 C R = 0                     |
| Name (PD                                                                                                    | Sistema generale                   |                  |                                  | 10                    | Inconsorer setse Dures          |
| Tester diagn                                                                                                    | Parametri                          | Disponibile      | Valore                           |                       | - B M                           |
|                                                                                                    | Flichiesta veicelo OBD riscontrata | Supportato       | OBD (Federal EPA)                |                       | H Andrewson .                   |
|                                                                                                    | Stato del sistema carburante 1     | Supportato       | Farialia aperta - Verificare dur | ante la guida         | Aletta 1000                     |
| Informations general                                                                                            | Stato del sistema carburante 2     | Non Supportato   |                                  |                       | Pressione 29.24                 |
|                                                                                                    | Stato dei sistemi secondari aria   | Rupportato       | Valori a monte del primo catal   | izzatore              | Unid93 25                       |
| Codei guerte                                                                                                    | Impulsi subliari del sistema       | Bopportate       | Teglio del carburante non atti-  | NG .                  | × E                             |
| E.                                                                                                    | Stato del test di monitoraggi      | del velcolo 1    |                                  |                       |                                 |
| 144                                                                                                    | Stato der test di monto aggi       | o del velcolo    | No. 11                           | and the second second | File Notes de la                |
| Dati in tempo reale                                                                                             | Menderappo                         | Chattana         | Custodate                        | Change det test       |                                 |
| 38                                                                                                    | Sistema cadavanta                  | Continuo         | Sing Grandate                    | Compile               |                                 |
| Encode Landsda                                                                                                  | Commit constraint                  | Contenue         | Functional States                | Constate              | In Papers and L. M. Repartatore |
| The second second second second second second second second second second second second second second second se | Catalization                       | Inconfigure      | Supportate                       | incomplete            | Statutione et route             |
| -                                                                                                    | Biscaldamath catalization          | Incentious       | Non Extended                     | Enclosed and          | 股 \$4:00                        |
| Risultato del test                                                                                              | Protocol and the second second     | (a a a a final a | Protectale                       | humatate              | 8                               |
|                                                                                                    | Informazioni generali              |                  |                                  |                       |                                 |
|                                                                                                    | Personal State State State State   | medulo E         | 211                              |                       | 8                               |
| Test a bordo                                                                                                    | a 248                              |                  |                                  |                       |                                 |
|                                                                                                    | Parametei                          |                  | Value                            | Units                 | 1                               |
| Tester diagnosi                                                                                                 | RI' di telain                      | 101.05           | 141R7252187                      |                       | 17                              |
| Dyno                                                                                                    | Identificative di calibracione     |                  | 161500                           |                       |                                 |
|                                                                                                    | Identificativo di calibrazione     | JME*47           | 172611                           |                       |                                 |
| C                                                                                                    | Remain Puting                      |                  |                                  |                       | N.H.                            |
| CAN CAN                                                                                                    | (or power) shill woo (0.5          |                  |                                  |                       | 14/(.0)                         |

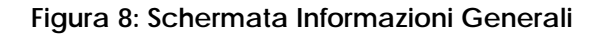

## Schermata Codici Guasto (DTC)

La Schermata Codici Guasto (DTC) mostra tutti i codici guasto del veicolo ed i parametri congelati.

|               | Thates * ** Aperts *                                                                                                    | 司法法国政治                                                                                                    | A DOMESTIC DE LA CAL                                                                                            | - 1% I           | C S S S S S S                    |
|---------------|----------------------------------------------------------------------------------------------------|----------------------------------------------------------------------------------------------------|----------------------------------------------------------------------------------------------------|------------------|----------------------------------|
|               | Sistema generale                                                                                                    |                                                                                                    |                                                                                                    | _                | Propositazione senar Dyens Co.   |
| er diagn      | Paramete                                                                                                    | Droponibile                                                                                                    | Valore                                                                                                    |                  | 국 및 화 주                          |
|               | Richiesta veicolo OBD riscontrata                                                                                                    | Supportato                                                                                                    | 060 (Federal EFA)                                                                                               |                  | D famourity                      |
|               | Biato del sistema carburante 1                                                                                                    | Bupportato                                                                                                    | Fartalla aperta - Verificare dur                                                                                | ante la guida    | Alecte 1000                      |
| action permit | Stato del sistema carburante 2                                                                                                    | Non Supportate                                                                                                    |                                                                                                    |                  | Temperature 77                   |
| 6             | Otato dei sistemi secondari alla                                                                                                    | Bupportate                                                                                                    | Valori a monte del primo cata                                                                                   | locatore         | Umdik 25                         |
| dei guiete    | tropulai aquiliari del sistema                                                                                                    | Bupporteta                                                                                                    | Taglio del carburante non atti                                                                                  | -                | Q 10 1 to                        |
| 6 C           | Stato del test di monitoraggio                                                                                                    | del velcolo                                                                                                    |                                                                                                    |                  |                                  |
| -             | Machines                                                                                                    | Tuesday and the state of the state of the st | Pinton Bills                                                                                                    | Martin day Inc.  | Tione de lie                     |
| n tempo reale | Mondorancio mancale accencioni                                                                                                    | Contract                                                                                                    | Excention                                                                                                    | Complete         |                                  |
| <u>1</u>      | Gisterna casto gaste                                                                                                    | Contract                                                                                                    | Non Europetists                                                                                                 |                  |                                  |
| Lands a       | Company in company                                                                                                    | Continue                                                                                                    | Bunnestaki                                                                                                    | Constants        | and Country on A. The Importance |
| -             | Catalizzation                                                                                                    | Incomentary of                                                                                                    | Reportate                                                                                                    | Incomplete       | Statistics in some               |
| ÷ .           | Final famous catalization                                                                                                    | Incontinue                                                                                                    | Non Gunnetate                                                                                                   |                  | 20 24 ( TH                       |
| to del test   | Company of the second second sec | to have                                                                                                    | Frank date                                                                                                    | decision and and | -                                |
| 6             | Informazioni penerali                                                                                                    |                                                                                                    |                                                                                                    |                  |                                  |
|               | 1 2211                                                                                                    | midda F                                                                                                    | ai.                                                                                                    |                  |                                  |
| + bords       | 249                                                                                                    | 12551/8                                                                                                    | 27))                                                                                                    |                  |                                  |
|               | and the second second se                                                                                                    |                                                                                                    | The second second second second second second second second second second second second second second second se | 11222            |                                  |
| agranti       | Parametei                                                                                                    | 10110                                                                                                    | Valore                                                                                                    | Unità            | 100                              |
|               | N di tetare                                                                                                    | 191205                                                                                                    | AAAPA7252367                                                                                                    |                  |                                  |
|               | Identificative di calibracione                                                                                                    | 340736                                                                                                    | /91500                                                                                                    |                  |                                  |

Figura 9: Schermata Codici di Guasto

#### Pannello dei Codici di Guasto Memorizzati e Congelati

I pannelli dei Codici di Guasto Memorizzati e Conservati mostra tutti i Codici di Guasto (DTC) memorizzati e congelati del veicolo.

Tutti i DTC sono visualizzati in 30 secondi. Se le spie di Controllo Elettronico del Motore o Segnale di Emergenza sono accese nel pannello degli strumenti, un DTC memorizzato verrà evidenziato.

Se si desidera eliminare il MIL, selezionare dal menu l'opzione Attrezzi | Elimina DTC... per eliminare tutti i DTC dalla memoria del veicolo. Dopo aver cliccato su SI permettere alcuni secondi allo strumento di diagnostica per completare l'operazione.

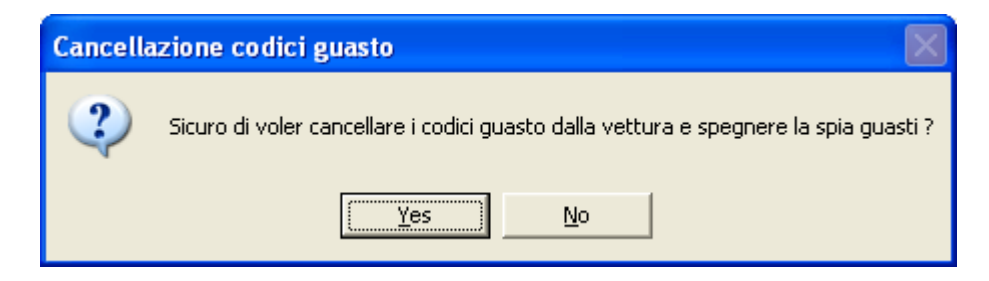

#### Pannello Parametri Congelati

Il Pannello Parametri Congelati visualizza il troncone dei parametri congelati del veicolo. Quando si verifica un codice di guasto che illumina la spia Controllo Elettronico del Motore, il computer del veicolo salva i valori correnti dei sensori al momento in cui si è verificato il guasto. Il pannello rimane vuoto se non sono disponibili informazioni relative a parametri congelati.

#### Registrazione/Playback

La schermata Dati in Tempo Reale può registrare e leggere dati del sensore in tempo reale. La registrazione ed il playback sono controllati dall'opzione del menu Playback.

Le Impostazioni dell'Opzione Registrazione/Playback sono:

Tempo Reale - visualizza dati mentre vengono ricevuti

Play – legge i file precedentemente registrati

Stop – arresta la lettura di un file.

Registra -avvia la registrazione di dati in tempo reale.

Pause - interrompe la lettura di un file durante il playback.

I pannelli Dati in tempo Reale funzionano in due modalità: Tempo Reale e Play. Quando la funzione Playback è regolata su Tempo Reale, tutti i parametri visualizzati sono dati istantaneamente dal veicolo. Se la funzione Playback è regolata su Play, Pause, Stop, o Registra lo strumento di diagnostica è nella modalità Play.

Un file di Dati in Tempo Reale salva una lista di parametri registrati. La finestra di dialogo Editaggio Parametri visualizza i parametri registrati nella casella di elencazione apposita e la parola "Play" e "Modulo" sono visualizzate. Si prega di vedere la finestra di dialogo Editaggio Parametri per ulteriori informazioni.

Una sessione di registrazione di dati in tempo reale avviene secondo i seguenti passaggi:

- 1. Passare alla schermata Dati in Tempo Reale come descritto nel paragrafo Finestra di Aggancio Naviga.
- 2. Accertarsi che la funzione Playback sia regolata su Tempo Reale selezionando dal menu disponibile l'opzione Playback | Tempo Reale.
- 3. Creare un nuovo file di Dati in Tempo Reale selezionando File | Nuovo | File Dati in Tempo Reale...
- 4. Inserire il nome del file e quindi cliccare su Apri.
- 5. Premere su Opzioni nell'angolo in alto a destra del Pannello Grafico. Alternativamente, premere il pulsante destro del mouse in un punto qualunque del Panello Grafico. Dal menu, selezionare l'opzione Editaggio Parametri.
- 6. Cliccare sul tasto Aggiungi.
- 7. Selezionare un sensore dalla casella Parametro ECU situata nella parte destra della finestra di dialogo.
- 8. Cliccare su OK.
- 9. Impostare la modalità Playback Playback | Menu per cominciare la Registrazione.
- 10. Dal menu, selezionare l'opzione Playback | Stop dopo alcuni secondi di registrazione.
- 11. Dal menu, selezionare l'opzione Playback | Play per leggere i file precedentemente registrati.

#### Finestra di Dialogo Editaggio Parametri

La finestra di dialogo Editaggio Parametri seleziona un parametro da monitorare, registrare o leggere.

| Aggiungi parametro                                                 | Rimuovi parametro                                                                       |                                                                                  |
|--------------------------------------------------------------------|-----------------------------------------------------------------------------------------|----------------------------------------------------------------------------------|
| Finestra dati dal vivo                                             |                                                                                         |                                                                                  |
| Parametri                                                          |                                                                                         |                                                                                  |
| ngresso livello carburante<br>Regolazione a breve termine - Banc.2 | modulo ECU: Velocità campione:<br>249 V ALTO V                                          | Unità di misura:<br>INGLESE                                                      |
|                                                                    | Parametri:<br>Comando attuatore del Potenziometro                                       | Posizione assoluta del P                                                         |
|                                                                    | Comando valvola di spurgo<br>Comando valvola EGR<br>Controllo voltaggio moduli          | Posizione assoluta del P<br>Posizione relativa del Po<br>Preriscaldo da guando s |
|                                                                    | Distanza da quando si sono cancellati i guasti<br>Distanza percorsa con spia MIL accesa | Pressione alimentaz. Car<br>Pressione aria aspirata                              |
|                                                                    | Errore EGR<br>Flusso aria dal debimetro<br>Giri motore                                  | Pressione atmosferica<br>Pressione carburante<br>Pressione collettore carb       |
|                                                                    | Ingresso livello carburante<br>Minuti in moto con spia MIL accesa                       | Pressione collectore cal<br>Pressione del sistema ev<br>Ratio equivalente di cor |
|                                                                    | Posizione assoluta del Potenziometro<br>Posizione assoluta del Potenziometro B          | Regolazione a breve teri<br>Regolazione a breve teri                             |
|                                                                    | Posizione assoluta del Potenziometro C<br>Posizione assoluta del Potenziometro D        | Regolazione a lungo terr<br>Regolazione a lungo terr                             |
|                                                                    |                                                                                         | >                                                                                |

Figura 10: Finestra di dialogo Editaggio Parametri.

## Schermata dati in Tempo Reale

La Schermata Dati in Tempo Reale visualizza sia i dati del grafico che quelli relativi al tester.

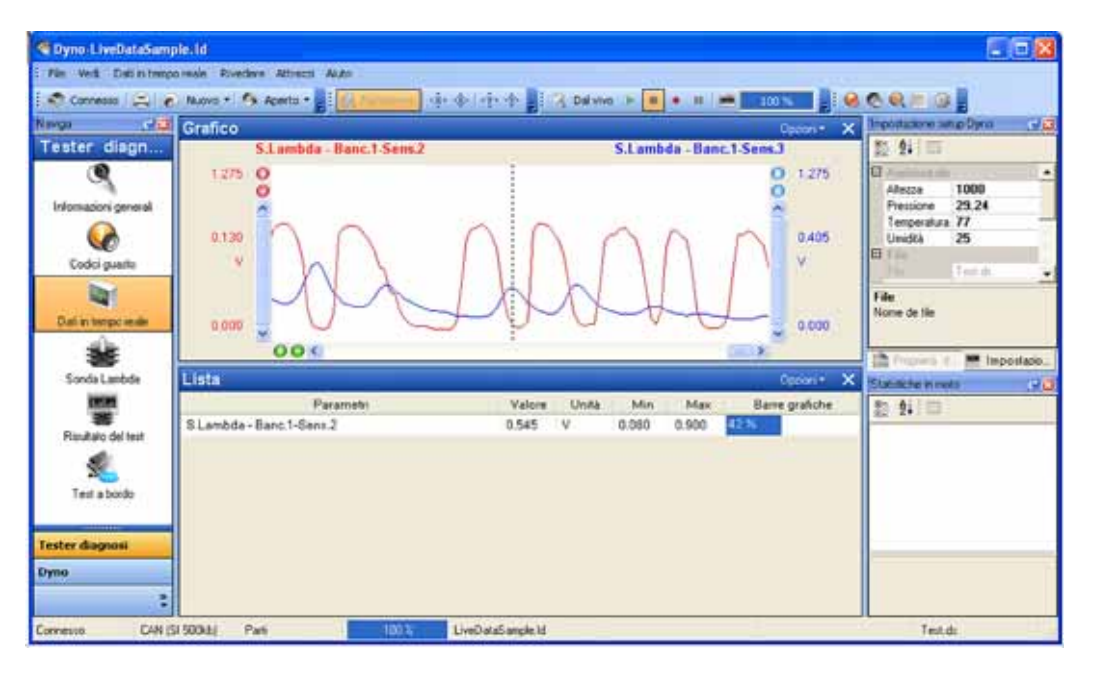

Figura 11: Schermata Dati in Tempo Reale

## Sonda Lambda

La schermata Sonda Lambda visualizza i risultati del test sui sensori dell'ossigeno della Centralina (ECU).

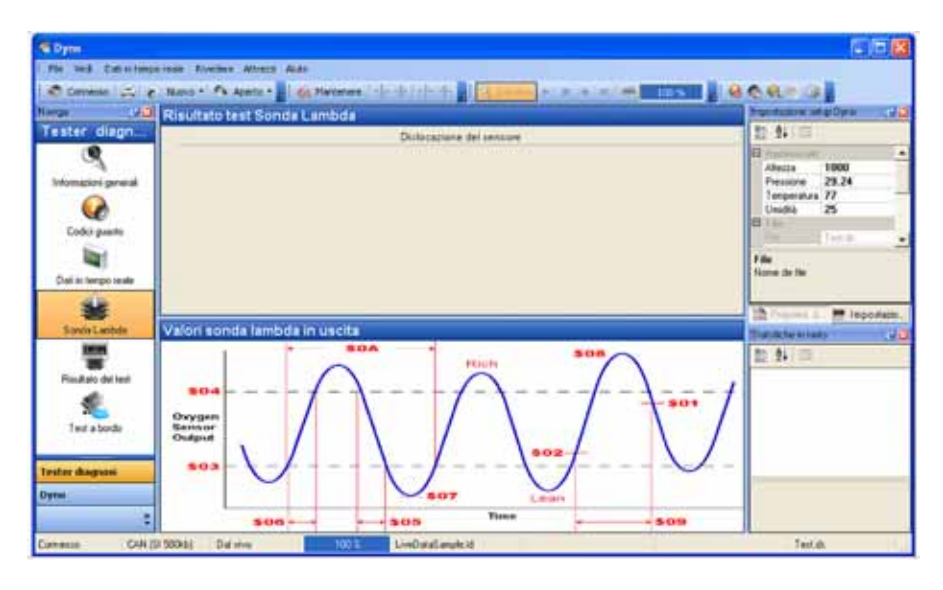

Figura 12: Schermata Sensori Ossigeno

### Schermata Risultati Test

La Schermata de Risultati del Test visualizza i risultati del test di controllo diagnostico a bordo dei componenti/ sistemi specifici controllati sia continuamente che ad intervalli.

Il pannello Risultati del Test visualizza i risultati della prova ECU del veicolo. I risultati visualizzati sono computati/misurati dall'ultimo test positivo effettuato sul veicolo (ECU).

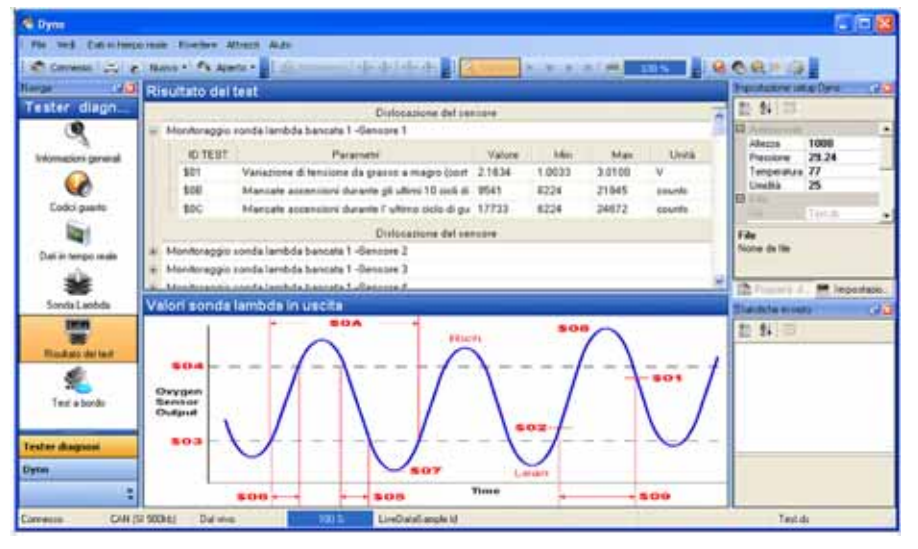

Figura 13: Schermata Risultati del Test

## Schermata Risultati a Bordo

La schermata Risultati del Test visualizza I controlli bi-direzionali sostenuti dal veicolo. Le prove bi-direzionali a bordo sono ordini trasmessi dallo strumento diagnostico per l'effettuazione di alcune funzioni.

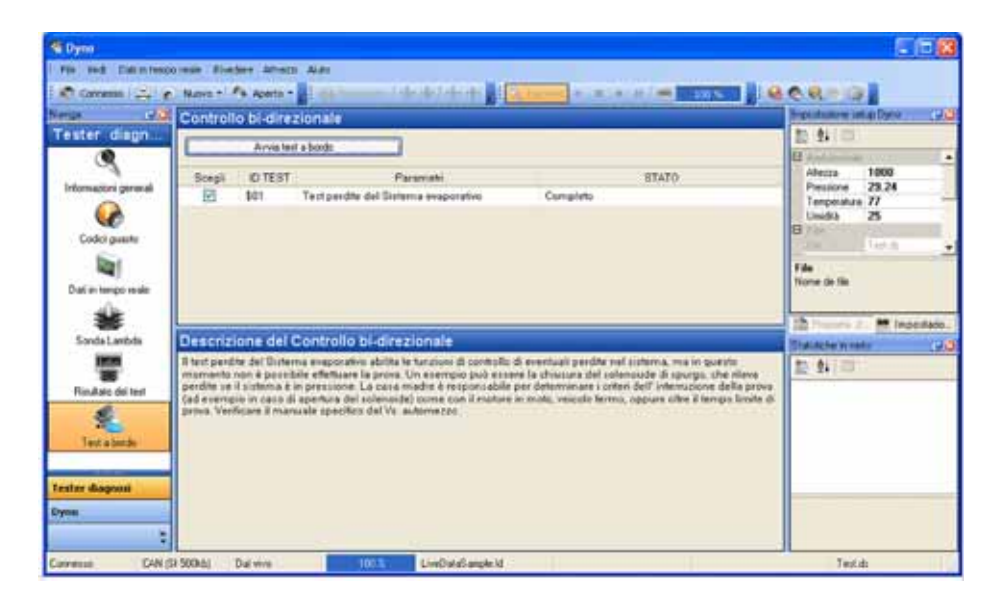

Figura 14: Schermata Risultati a Bordo

### Schermata Ricerca Codice

La finestra di dialogo Ricerca Codice fornisce una ricerca interattiva delle definizioni diagnostiche dei Codici di Guasto(DTC).

| Ricerca codice           |                                    | × |
|--------------------------|------------------------------------|---|
| Ricerca codice:          | P0524 Ricerca. Cancella            |   |
|                          | Risultato della ricerca            |   |
| Banca dati codici guasto | Descrizione                        |   |
| Generic                  | Pressione olio motore troppo bassa |   |
|                          |                                    |   |

Figura 15: Finestra di Dialogo Ricerca Codice.

I codici generici ed i codici specifici hanno gamme numeriche predefinite come indicato in tabella 2: Raggruppamenti di DTC.

#### Tabella 2: Raggruppamenti di DTC

| Controlli ISO/SAE (Generici) | Controllati dal Produttore (Specifici) |
|------------------------------|----------------------------------------|
| Da P0000 a P0999             | Da P1000 a P1999                       |
| Da P2000 a P2999             | Da P3000 a P3399                       |
| Da P3400 a P3999             |                                        |

#### Importa

La funzione Importa permette agli utenti in possesso del software Laptop-Dyno<sup>™</sup> for Palm OS di importare file registrati su un dispositivo Palm OS. Accelerazione, Potenza Coppia e Scansione dei Dati possono essere importati ed analizzati dal software Laptop-Dyno per Windows.

La Funzione Importa si trova sull'opzione di menu File | Importa | File Palm PDB....

## Esporta

La funzione Esporta permette di esportare file verso un File di Testo(CSV). Accelerazione, Potenza Coppia e Scansione dei Dati possono essere esportati.

The Funzione Esporta si trova sull'opzione di menu File | Esporta | File di Testo....

# Funzionamento di Dyno

Il software Dyno è progettato per un facile funzionamento. Questa sezione mostrerà come usare le funzioni di Dyno e descriverà le caratteristiche di ogni schermata.

Ai fini di Dyno, bisogna guidare il veicolo mentre il software registra i dati di prestazione.

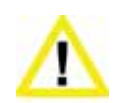

Mai correre od eccedere i limiti di velocità su strade pubbliche. Il dinamometro richiede alte velocità. Servirsi sempre di una pista chiusa quando si effettuano prove di accelerazione collegate all'uso del dinamometro.

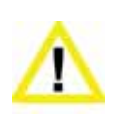

Evitare di attivare lo strumento di diagnostica quando si è al volante dell'autovettura. La guida richiede la completa attenzione del guidatore. L'attivazione od osservazione dello strumento di diagnostica distrae il guidatore e può causare incidenti mortali.

### Teoria di Funzionamento

Un dinamometro, o dyno in breve, è usato misurare la potenza prodotta da un motore. Finora, i dyno automobilistici erano dinamometri per l'albero a gomito o dinamometri per telaio.

#### Nology Laptop-Dyno<sup>™</sup> per Windows

Il software Nology Laptop-Dyno<sup>™</sup> per Windows è un dispositivo di nuova generazione progettato espressamente per i patiti del volante. Si serve della porta OBD II per computer montata su tutti gli autoveicoli immatricolati a partire dal 1996 per analizzare la potenza del motore, tempi di accelerazione, risparmio carburante e così via.

Dyno funziona con marce singole. Ciascuna marcia funzionerà, ma saranno ottenute migliori prestazioni se i tempi di misurazioni del software sono allungati. Per esempio, il tempo per accelerare da 1000 giri/min. a 5000 giri/min. in prima marcia è minore del tempo necessario per l'accelerazione in terza. Di conseguenza, la seconda o terza marcia permettono a dyno di eseguire test prolungati con maggiore accuratezza di risultati.

#### **Trasmissione Automatica**

Tutte le trasmissioni automatiche sono fornite di un convertitore di coppia. Il convertitore di coppia è disegnato per slittare in determinate circostanze, quale un basso livello di giri al minuto (RPM) e a carico pesante.

Poiché in una trasmissione automatica i giri/min sono superiori al normale durante lo slittamento del convertitore di coppia al di sotto di 3000 giri/min, i grafici di potenza contro coppia potrebbero visualizzare un'elevata ed innaturale forbice al di sotto di 3000 giri/min. Le figure di potenza e coppia oltre 3000 giri/min rappresentano i numeri reali generalmente usati per la valutazione.

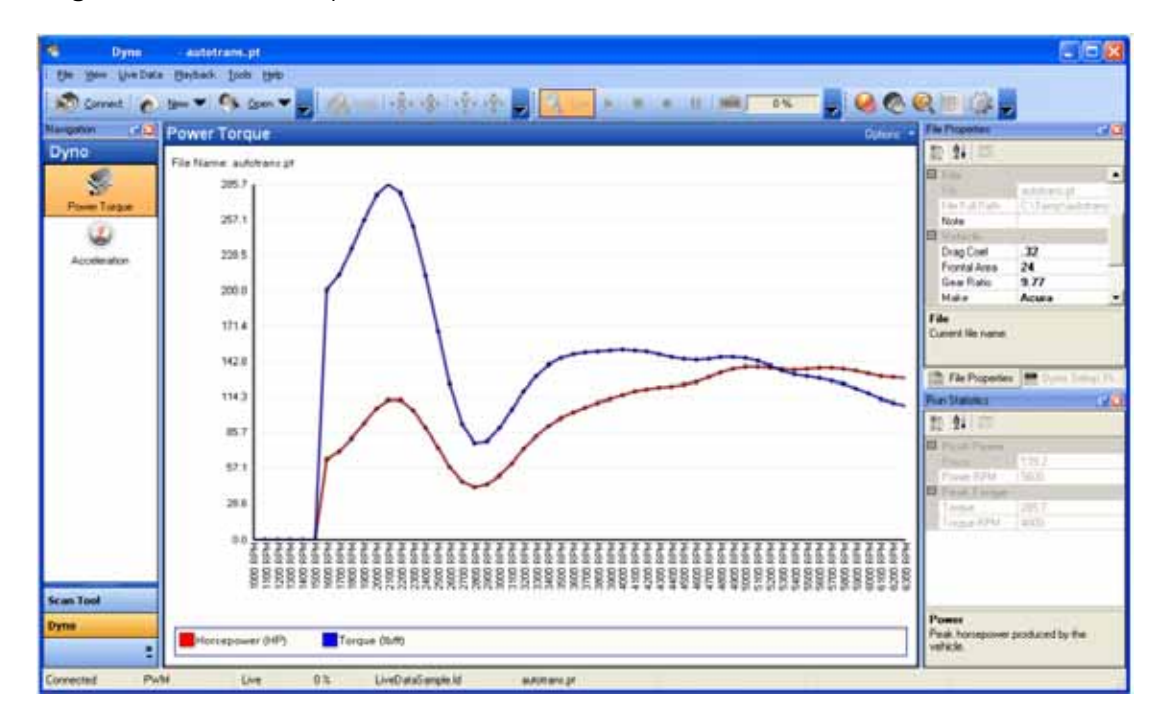

Figura 16: Trasmissione Automatica Potenza Coppia

#### **Campionatura Veloce**

La voce Campionatura Veloce nella finestra di dialogo Opzioni deve essere abilitata in modo da permettere il perfetto funzionamento di Dyno. Accertarsi che questa opzione sia selezionata ogni volta che ci si avvale di Dyno.

#### Files di Dyno

Dyno si serve di tre tipi di file d'archivio per le sue prestazioni:

Potenza Coppia – archivia dati relativi alla Potenza e Coppia del motore.

Accelerazione - archivia dati relativi all'Accelerazione del motore.

**Impostazioni Dyno** – archivia impostazioni Dyno variabili quali peso del veicolo, altezza, umidità, ecc.

Ciascun file può essere aperto dall'opzione di menu File | Apri. Vedere i tipi di file di Laptop-Dyno per maggiori informazioni.

Le proprietà di ciascun file possono essere osservate e modificate nella Docking Window alle voci Proprietà File oppure Proprietà Impostazioni Dyno. Vedere le Finestre Proprietà per maggiori informazioni.

#### Proprietà del File Impostazioni Dyno

Gli attributi delle proprietà del File Impostazioni Dyno sono:

File - nome file.

Percorso Completo del File -nome e percorso del file.

**Peso** – massima capacità di carico del veicolo in movimento, compresi i passeggeri.

Ratio del Cambio - La ratio del cambio del veicolo, compresi trasmissione e asse.

Diametro delle gomme - diametro delle gomme del veicolo.

Temperatura – temperatura esterna corrente.

Altezza – altezza del circuito.

Umidità - Umidità corrente esterna.

**Pressione** –pressione esterna corrente misurata tramite altimetro e rilevata al sito www.nws.noaa.gov. La pressione altimetrica è diversa dalla pressione barometrica.

Coefficiente di Resistenza - coefficiente di resistenza del veicolo.

Area frontale - Area frontale del veicolo.

Nota – nota facoltativa di testo.

Casa Produttrice - casa produttrice del veicolo.

Numero di telaio – numero di identificazione del veicolo.

Anno – anno di costruzione del modello del veicolo.

Il software può misurare la ratio del cambio e calcolare il diametro delle gomme. Vedere il Rapporto dell'ingranaggio di misurazione per maggiori informazioni.

I coefficienti di resistenza comuni sono solitamente nella gamma di 0.25 - 0.45 – minore è il numero, minore è la resistenza del vento sul veicolo.

Le aree frontali sono solitamente nella gamma di 17 - 28 metri quadrati - minore è il numero, minore è l'area. I veicoli più piccoli hanno aree frontali più piccole.

Si consiglia di leggere la tabella 3 per meglio comprendere questi numeri: I coefficienti di resistenza e le aree frontali mostrano i valori per tipi differenti di veicolo.

| Veicolo                       | Coefficiente di<br>resistenza | Area Frontale (piedi<br>quadrati) |
|-------------------------------|-------------------------------|-----------------------------------|
| 2000 Ford Taurus              | 0.32                          | 23.7                              |
| 2000 Chevy Silverado 1500 2WD | 0.45                          | 28.0                              |
| 2000 Ford Explorer            | 0.45                          | 25.8                              |
| 2002 Honda Insight            | 0.25                          | 20.5                              |
| 2002 Honda Civic Hatchback    | 0.36                          | 20.5                              |
| 2000 Acura Integra            | 0.32                          | 20.1                              |
| 2000 Volvo S40                | 0.32                          | 20.9                              |
| 2000 Mercedes E320            | 0.29                          | 22.3                              |

#### Tabella 3: Coefficienti di Resistenza e Aree Frontali.

Si veda la Scheda Tecnica Nology per ulteriori informazioni sul proprio modello e Casa Produttrice del veicolo.

Un altro modo per conoscere esattamente i coefficienti di resistenza e aree frontali del proprio veicolo è una ricerca su Internet.

### Finestra di Dialogo della Misurazione della Ratio del Cambio

La schermata Ratio del Cambio misura la ratio generale dell'ingranaggio e computa il diametro della gomma conoscendone la relativa misura. La schermata è situata sull'opzione di menu Attrezzi | Misura Ratio del Cambio.

| 🔇 Ratio del cambio                                                                                   |                                                         |                                  |
|----------------------------------------------------------------------------------------------------|---------------------------------------------------------|----------------------------------|
| Diametro dei pneumatici<br>Larghezza del<br>pneumatico:<br>185 V<br>Diametro dei<br>pneumatici 21.56 | Rapporto del pneumatico:<br>45<br>POLLICI<br>Calcolo Di | Diametro del<br>cerchio:<br>15 🔹 |
| Ratio del cambio<br>STATO: Minimo                                                                    |                                                         |                                  |
| Ratio del 6.604<br>cambio:                                                                           | Rapporto De                                             | ll'Ingranaggio Di Misur          |
| Dati in tempo reale                                                                                  |                                                         |                                  |
| Giri motore:                                                                                         | Calcolo del consumo<br>(teorico):                       | Calcolo del<br>consumo (reale)   |
| 3727                                                                                                 | 36.2                                                    | 32                               |
|                                                                                                    |                                                         | ОК                               |

Figura 17: Finestra di dialogo Misurazione della Ratio del Cambio

#### Misurazione Generale della Ratio del Cambio

La misurazione della ratio dell'ingranaggio del veicolo necessita che il veicolo sia tenuto a velocità costante mentre il software calcola la ratio generale del cambio. La ratio dell'ingranaggio cambia secondo il tipo di trasmissione. Di conseguenza, il software calcola un rapporto dell'ingranaggio per tipo di cambio (es. ratio generale del cambio per la seconda marcia). La ratio generale del cambio è data dal rapporto dell'ingranaggio di trasmissione e ratio del cambio al momento della guida.

Il campo Stato elenca lo stato del rapporto dell'ingranaggio di misurazione. Si può avere:

Inattivo - non viene raccolto nessun dato.

Conto alla rovescia all'avvio – mostra i secondi che mancano all'inizio della raccolta dati.

Raccolta Dati - vengono registrati i dati relativi al veicolo.

Prima di calcolare la ratio del cambio, è necessario inserire un diametro del pneumatico nel campo Diametro della Gomma. Cliccando sul tasto Misurazione della Ratio del Cambio si avvierà l'operazione di calcolo del rapporto dell'ingranaggio.

Una volta avere inserito il diametro della gomma, cliccando sul tasto Misurazione della Ratio del Cambio si avvierà il conto alla rovescia di dieci secondi. Durante questo lasso di tempo, bisogna avviare il motore fino a raggiungere la marcia da analizzare (es. seconda marcia). Per risultati ottimali il motore dovrebbe raggiungere i 3000 e 4000 giri/min. Una volta aver raggiunto la marcia ed i giri motore richiesti, mantenere la farfalla costante e non usare la frizione (se il veicolo è a trasmissione manuale).

Il software emetterà un bip alla fine del conto alla rovescia. Mantenere la farfalla costante fino al secondo bip (circa 10 secondi). Il secondo bip indica che la misurazione della Ratio del Cambio è finita.

#### Conferma dei Risultati relativi alla Ratio del Cambio

Nella parte inferiore della schermata relativa alla Ratio del Cambio ci sono tre valori reali:

Giri Motore - Giri Motore rilevati.

**Calcolo del Consumo (teorico)** – Calcolo del Consumo teorico ottenuto usando solamente i giri motore e la ratio del cambio.

**Calcolo del Consumo (reale)** – Calcolo del consumo reale rilevato attraverso il computer a bordo del veicolo.

#### Uso del Diametro della Gomma e Ratio del Cambio

Dopo avere ottenuto il diametro della gomma e il rapporto dell'ingranaggio, inserire i relativi valori nei campi Diametro dei Pneumatici e Ratio del Cambio all'I'interno del file Impostazioni Dyno. Vedere il File Impostazioni Dyno per ulteriori informazioni.

#### Schermata Potenza Motore

La schermata Potenza Motore analizza i dati relativi alla potenza e coppia raccolti durante la guida.

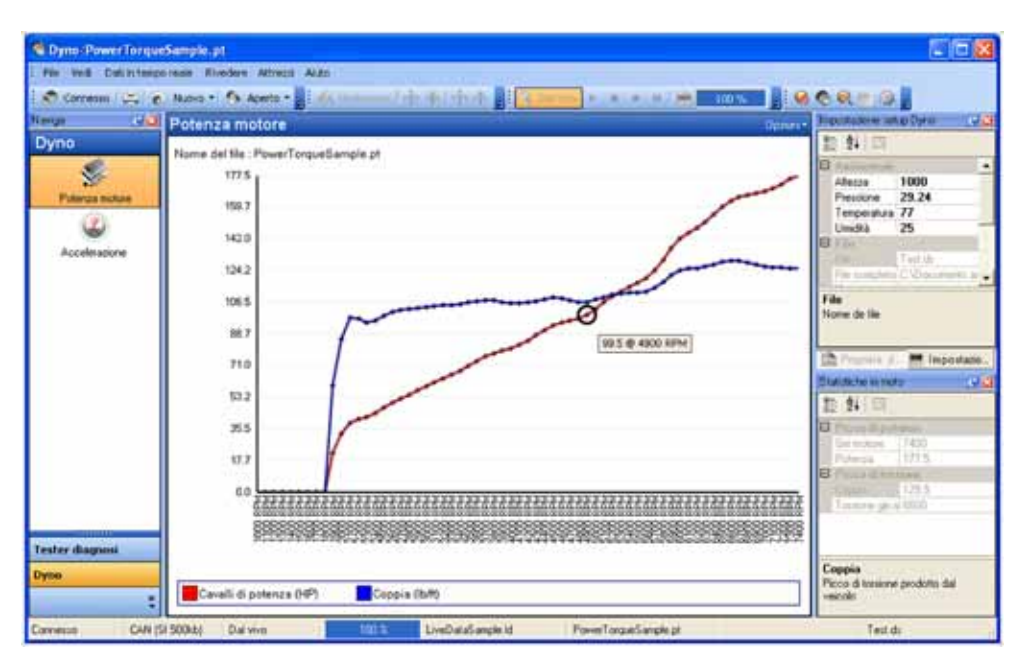

Figura 18: Schermata Potenza Motore

### Finestra di Dialogo Dyno in Moto (Potenza Motore)

La finestra di dialogo Dyno in Moto raccoglie i dati relativi a Potenza del Motore e Accelerazione durante la guida.

| 🍓 Dyno in moto              |                                                   | ٥      |
|-----------------------------|---------------------------------------------------|--------|
| C Tipo di avvio:            | Potenza motore                                    |        |
| Destinazione file di avvio: | C:\Program Files\Nology\Dyno\PowerTorqueSample.pt | Scegli |
| File impostazioni Dyno:     | C:\Documents and Settings\Desktop\Test.ds         | Scegli |
| STATO:                      | Idle Avvio prova                                  | Fatto  |

Figura 19: Potenza Motore durante la Guida

Sono due i file necessari per effettuare una prova della potenza motore durante la guida: un file Potenza Motore ed uno Impostazioni Dyno. Il file Potenza Motore è la destinazione dei dati raccolti durante la guida. Il file Impostazioni Dyno fornisce i parametri operativi usati dal software per misurare cavalli motore e coppia.

#### Esame della Potenza Motore durante la Guida

Prima della guida, assicurarsi che il laptop ed i cavi siano fissati saldamente e non d'intralcio al corretto funzionamento del veicolo.

Una volta avere selezionato i file Potenza Motore e Impostazioni Dyno, cliccando sul tasto Avvio Prova, si avvia il conto alla rovescia di 10 secondi.

Durante questo lasso di tempo, bisogna avviare il motore fino a raggiungere la marcia da analizzare (es. seconda marcia). Per risultati ottimali il motore non dovrebbe superare i 2000 giri/min. Mantenere la farfalla costante e non usare la frizione (se il veicolo è a trasmissione manuale).

Il software emetterà un bip alla fine del conto alla rovescia. Al bip, piede sull'acceleratore fino a raggiungere l'accelerazione massima.

Una volta aver raggiunto i giri motore massimi, innestare la marcia superiore o decelerare alzando il piede dall'acceleratore. Portare il veicolo ad un arresto completo e premere Fatto per arrestare la raccolta dati.

#### Schermata Accelerazione

La schermata Accelerazione analizza i dati di accelerazione raccolti dal veicolo in movimento.

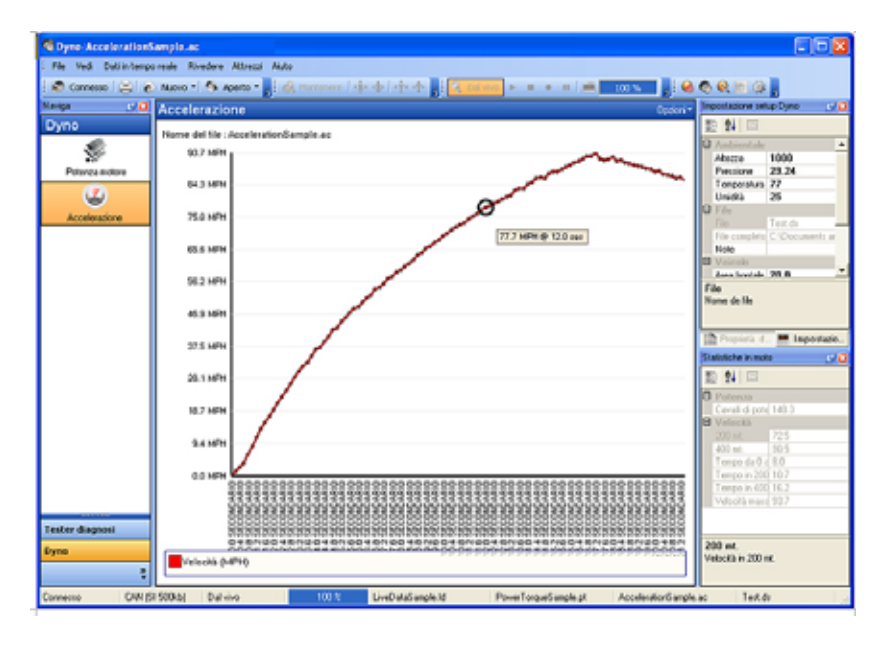

Figura 20: Schermata Accelerazione

#### Effettuazione di un'Accelerazione durante la Guida

Prima della guida, assicurarsi che il laptop ed i cavi siano fissati saldamente e non d'intralcio al corretto funzionamento del veicolo.

Una volta avere selezionato i file Potenza Motore e Impostazioni Dyno, cliccare sul tasto Avvio Prova.

L'accelerazione durante la guida è effettuata da fermo. Quando il campo Stato reca il messaggio "In attesa di Avvio", il software sta aspettando che il veicolo cominci ad accelerare. L'accelerazione durante la guida non usa giri motore come la potenza motore. Di conseguenza, mentre si attende, si può far girare il motore o fare qualsiasi cosa che si ritiene faciliti l'accelerazione massima nel minor tempo possibile.

Durante la prova su pista è possibile fermare l'accelerazione in punti diversi, secondo i dati che si vuole raccogliere.

**60 MPH** – se l'accelerazione viene interrotta dopo aver raggiunto 60 MPH, il tempo misurato sarà quello relativo a 0-60.

**1/8 miglio** –se l'accelerazione viene interrotta dopo aver raggiunto 1/8 miglio, il tempo e la velocità misurate saranno quelle relative a 1/8-miglio.

**1/4 miglio** -se l'accelerazione viene interrotta dopo aver raggiunto 1/4 miglio, il tempo e la velocità misurate saranno quelle relative a 1/4-miglio. I valori dei cavalli motore saranno quelli relativi a ¼-miglio.

Portare il veicolo ad un arresto completo e premere Fatto per arrestare la raccolta dati.

# **Risoluzione dei Problemi**

Questa sezione contiene soluzioni a problemi comuni incontrati durante l'uso dello strumento diagnostico.

### Lo Strumento di Diagnostica si Connette, ma non rileva Dati del Sensore

Se nessun dato in tempo reale è visualizzato nelle schermate Dati in Tempo Reale, provare i seguenti rimedi:

- 1. Attivare l'opzione Campionatura Veloce nella finestra di dialogo Attrezzi | Opzioni.
- 2. Attivare l'opzione Comunicazione Can 6x nella finestra di dialogo Attrezzi | Opzioni.

### impossibile Aprire la Porta COM

La porta COM è occupata o non esiste, provare I seguenti rimedi:

- 1. Provare a selezionare un'altra porta COM.
- 2. Chiudere altre applicazioni del software che possano comportare l'apertura della porta COM.

#### Nessuna Comunicazione (Strumento di Diagnostica)

Se compare la finestra di dialogo Nessuna Comunicazione (Strumento di Diagnostica), significa che il software non può comunicare con il veicolo. Provare i seguenti rimedi:

- 1. Assicurarsi che il motore sia acceso. Il veicolo non deve essere necessariamente in movimento; tuttavia una tale opzione non è controindicata.
- 2. Provare a cliccare di nuovo il tasto "Connesso al Veicolo".
- 3. Assicurarsi che l'Adattatore OBD II sia saldamente inserito nel connettore OBD II del veicolo.
- 4. Assicurarsi che il cavo RS-232 sia saldamente inserito nel PC.
- 5. Assicurarsi che il veicolo supporti la tecnologia OBD II (vedere Veicoli).

6. Assicurarsi che i fusibili del veicolo non siano saltati. L'Adattatore OBD II si alimenta dal veicolo. Un fusibile saltato potrebbe impedire alla corrente di raggiungere lo strumento di diagnostica.

#### Nessuna Comunicazione (Veicolo)

Se compare la finestra di dialogo Nessuna Comunicazione (veicolo) vedere il paragrafo Nessuna Comunicazione (Strumento di Diagnostica).

#### **Comunicazione Persa**

Se compare la finestra di dialogo Comunicazione Persa, significa che il software inizialmente ha stabilito la comunicazione, ma successivamente l'ha persa. Provare i seguenti rimedi:

- 1. Assicurarsi che l'Adattatore OBD II sia saldamente inserito nel connettore OBD II del veicolo.
- 2. Assicurarsi che il cavo RS-232 sia collegato saldamente al PC.

### Il Pannello dei Risultati della Sonda Lambda è Vuoto

Non tutti i veicoli supportano le caratteristiche fornite dalla schermata della Sonda Lambda. Se il veicolo non ha questa caratteristica, la schermata non visualizzerà alcun dato.

### Il Pannello Parametri Congelati è Vuoto

Se il veicolo non ha rilevato un guasto che provochi l'accensione della spia Controllo elettronico del Motore, il pannello Parametri Congelati non visualizzerà alcun dato.

# La cancellazione dati non ha funzionato oppure la spia MIL non si è spenta.

Ci sono alcune cause possibili alla base del mancato spegnimento della spia Controllo elettronico del Motore. Lo stesso dicasi per i DTC che ricompaiono sullo strumento di diagnostica. In primo luogo, se il problema non è risolto, i DTC possono rinviare immediatamente a problemi quali mancate accensioni della miscela aria-benzina all'interno della camera di combustione, sonde di corto oppure interrotte, ecc. In secondo luogo, alcuni veicoli non possono funzionare se la memoria è stata ripulita. In questi casi, accertarsi che la chiave sia inserita ma il motore spento prima di tentare di pulire la memoria. Infine, in alcuni veicoli, la spia MIL si accende solo se, dopo l'eliminazione dei codici, la chiave di accensione del veicolo sia portata nelle posizioni off/on (avviamento/stop).

**APPENDICE A** 

## Assistenza

L'assistenza tecnica sui prodotti è offerta tramite e-mail e non copre la diagnosi e riparazione del veicolo. L'assistenza è limitata al solo funzionamento dello strumento di diagnostica.

Si prega di fornire le seguenti informazioni qualora si contatti l'assistenza tecnica:

- Anno di Costruzione del Veicolo (es. 1997)
- Casa Produttrice (es. Chevrolet)
- Modello (es. K1500 Pickup Extended Cab)
- Problema incontrato, si prega di essere il più dettagliati possibile. Elencare qualunque messaggio di errore visualizzato dal software.
- La versione del software Nology, da trovarsi nella voce di menu Aiuto Opzioni | A proposito di Laptop-Dyno... menu.

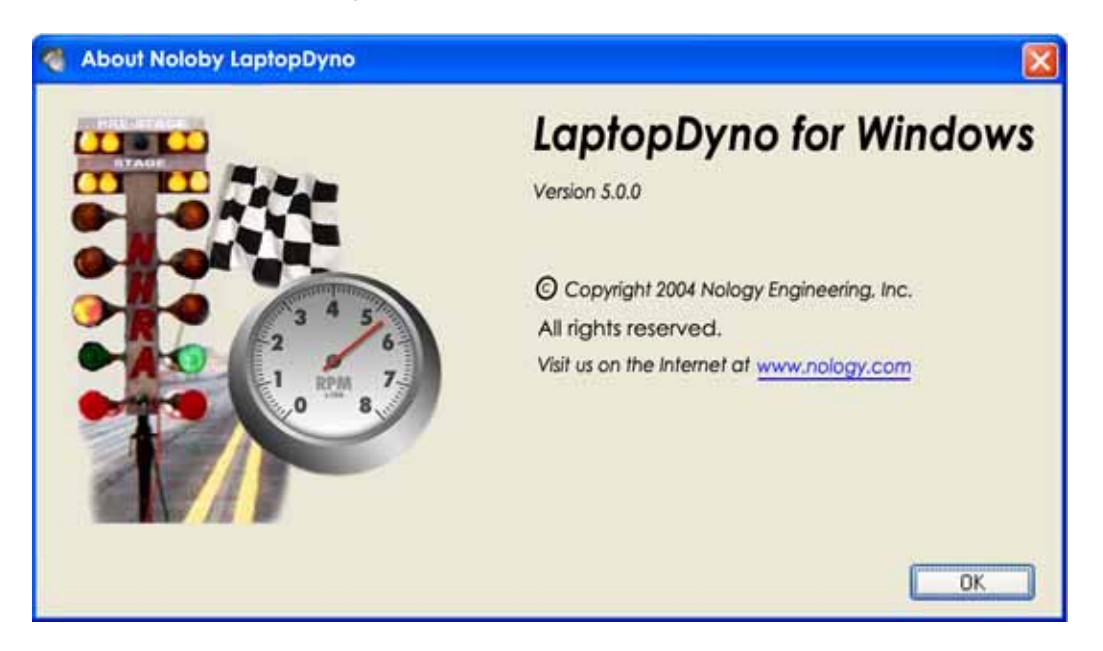

Figura 21: Finestra di Dialogo A proposito di Nology Laptop-Dyno

Si prega di scrivere al seguente indirizzo email per Assistenza Tecnica: sales@Nology.com.

**APPENDICE C** 

## Informazioni relative alla Garanzia

L'apparecchiatura Nology Laptop-Dyno<sup>™</sup> per Windows è garantita per un periodo di 1 anno. La garanzia non si applica in tutti i casi di danni provocati da uso non conforme alle specifiche, modifiche o manomissioni.

Nology non è responsabile per Danni al veicolo provocati da uso non conforme alle specifiche e quant'altro. La responsabilità di Nology è limitata solamente al riparo o sostituzione dell'apparecchio diagnostico durante il periodo di garanzia.

Si prego di contattare Nology all'indirizzo: <u>sales@Nology.com</u> per assistenza sulla garanzia.

# Indice

| CAN, 3                           | OBD II Cable, 2, 3       |
|----------------------------------|--------------------------|
| COM port, 35                     | OBD II compliant, 35     |
| Diagnostic Trouble Codes, 15, 16 | OBD II connector, 3, 35  |
| DTC, 16, 24                      | Options, 11, 12, 37      |
| Fast Sampling, 26                | Parameter Edit, 18       |
| Features, 1                      | RS-232 cable, 35, 36     |
| File Properties, 27              | Software Requirements, 2 |
| Freeze Frame, 17                 | support, 37              |
| gear ratio, 30                   | Supported Vehicles, 3    |
| ISO, 24                          | tire diameter, 27        |
| Live Data, 12, 17, 19            | units of measure, 1      |
| Lost Communication, 36           | Updates, 7               |
| MIL, 36                          | VIN, 27                  |
| No Communication, 35, 36         |                          |